# Vigor2962 系列 高效能雙 WAN VPN 路由器 快速安裝手冊

版本: 1.3

韌體版本: V4.3.1.1

(因手冊更新無法及時通知用戶,請隨時連上居易網站,取得最新的手冊內容。)

日期: 2022 年 5 月 25 日

# 版權資訊

| 版權聲明 | ©版權所有,翻印必究。此出版物所包含資訊受版權保護。未經版權所有人書面許可,不得對其進行拷貝、傳播、轉錄、摘錄、儲存到檢索系統或轉譯成其他語言。<br>交貨以及其他詳細資料的範圍若有變化,恕不預先通知。    |
|------|----------------------------------------------------------------------------------------------------|
| 商標   | 本手冊內容使用以下商標:                                                                                             |
|      | <ul> <li>Microsoft 為微軟公司註冊商標</li> <li>Windows 視窗系列,包括 Windows, 7, 8, 10 以及其 Explorer 均屬微軟公司商標</li> </ul> |
|      | ● Apple 以及 Mac OS 均屬蘋果電腦公司的註冊商標                                                                          |
|      | ● 其他產品則為各自生產廠商之註冊商標                                                                                      |

# 安全說明和保障

| 安全說明 | <ul> <li>在設置前請先閱讀安裝說明。</li> <li>由於路由器是複雜的電子產品,請勿自行拆除或是維修本產品。</li> <li>請勿自行打開或修復路由器。</li> <li>請勿把路由器置於潮濕的環境中,例如浴室。</li> <li>請約把路由器置於潮濕的環境中,例如浴室。</li> <li>請約本產品放置在足以遮風避雨之處,適合溫度在攝氏5度到40度之間。</li> <li>請勿將本產品暴露在陽光或是其他熱源下,否則外殼以及零件可能遭到破壞。</li> <li>請勿將上AN網線置於戶外,以防電擊危險。</li> <li>請將本產品放置在小孩無法觸及之處。</li> <li>若你想棄置太產品時,請遵守賞地的保護環境的法律法規。</li> </ul> |
|------|----------------------------------------------------------------------------------------------------|
| 保固   | 自使用者購買日起一年內為保固期限,若登上居易 MyVigor 網站註冊,可再延長<br>一年,請保留收據以證明您的購買日期。當本產品發生故障乃導因於製作及(或)<br>零件上的錯誤,只要使用者在保固期間內出示購買證明,居易科技將採取可使產<br>品恢復正常之修理或更換有瑕疵的產品(或零件),且不收取任何費用。居易科技可<br>自行決定使用全新的或是同等價值且功能相當的再製產品。                                                                                                    |
|      | 下列狀況不在本產品的保固範圍內:(1)若產品遭修改、錯誤(不當)使用、不可抗力<br>之外力損害,或不正常的使用,而發生的故障;(2) 隨附軟體或是其他供應商提供<br>的授權軟體;(3) 未嚴重影響產品堪用性的瑕疵。                                                                                                    |
| 警語   | 此為甲類資訊技術設備,於居住環境中使用時,可能會造成射頻擾動,在此種情<br>況下,使用者會被要求採取某些適當的對策。                                                                                                    |

### 台灣 NCC 規定

- 第十二條 經型式認證合格之低功率射頻電機,非經許可,公司、商號或使用者均不得擅自變更頻率、加 大功率或變更原設計之特性及功能。
- 第十四條 低功率射頻電機之使用不得影響飛航安全及干擾合法通信;經發現有干擾現象時,應立即停 用,並改善至無干擾時方得繼續使用。
- 4.7.9.1 應避免影響附近雷達系統之操作。
- 4.7.9.2 高增益指向性天線只得應用於固定式點對點系統。

## 法規資訊

#### 聯邦通信委員會干擾聲明

此設備經測試,依照 FCC 規定第 15 章,符合 B 級數位器件的限制標準。這些限制是為居住環境不受有害的干擾,而提供合理的保護。若沒有按指導進行安裝和使用,此器件生成、使用以及發射出的無線電能量可能會對無線電通訊有害的干擾。然而,我們並不保證在特殊安裝下,不會產生干擾。如果此產品確實對無線電或電視接受造成了有害的干擾(可以透過開關路由器來判定),我們建議用戶按照以下的幾種方法之一來解決干擾:

- 重新調整或定位接收天線。
- 增加設備和接受器之間的間隔。
- 將設備接到一個與接受者不同的回路的出口。
- 請代理商或是有經驗的無線電/電視技師協助處理。

此產品符合 FCC 規定的第15部分。其運作將有以下兩個情況:

(1) 此產品不會造成有害的干擾,並且

(2) 此產品可能會遭受其他接收到的干擾,包括那些可能造成不良運作的干擾。

此設備的安裝與操作要離使用者之最小距離為20公分。

電磁波曝露量 MPE 標準值 1mW/cm2,送測產品實測值為:0.3046 mW/cm2。

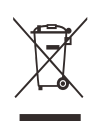

更多資訊,請造訪 www.draytek.com.

|                        | 設備名稱:Vigor2962 雙WAN口安全防火牆路由器<br>型號(型式): Vigor2962, Vigor2962P |                          |                          |                                                              |                                                              |                                                                         |                                                                              |                                                                |                                                           |                                                                |
|------------------------|---------------------------------------------------------------|--------------------------|--------------------------|--------------------------------------------------------------|--------------------------------------------------------------|-------------------------------------------------------------------------|------------------------------------------------------------------------------|----------------------------------------------------------------|-----------------------------------------------------------|----------------------------------------------------------------|
|                        |                                                               |                          |                          | 限                                                            | 用物質及                                                         | 其化學符                                                                    | 號                                                                            |                                                                |                                                           |                                                                |
| 單元<br>Unit             | 鉛<br>Lead<br>(Pb)                                             | 汞<br>Mercu<br>ry<br>(Hg) | 鎘<br>Cadmi<br>um<br>(Cd) | 六價鉻<br>Hexav<br>alent<br>chrom<br>ium<br>(Cr⁺ <sup>6</sup> ) | 多溴聯<br>苯<br>Polybr<br>omina<br>ted<br>biphe<br>nyls<br>(PBB) | 多溴二<br>苯醚<br>Polybr<br>omina<br>ted<br>diphe<br>nyl<br>ethers<br>(PBDE) | 鄰苯二<br>甲酸二<br>Bis<br>(2-eth<br>yl(hex<br>yl)pht<br>halate<br>)<br>(DEHP<br>) | 鄰苯二<br>甲酸丁<br>苯甲酯<br>Benzyl<br>butyl<br>phthal<br>ate(BB<br>P) | 鄰苯二<br>甲酸二<br>丁酯<br>Dibuty<br>I<br>phthal<br>ate(D<br>BP) | 鄰苯二<br>甲酸二<br>異丁酯<br>Diisob<br>utyl<br>phthal<br>ate(DI<br>BP) |
| 電路板                    | _                                                             | 0                        | 0                        | 0                                                            | 0                                                            | 0                                                                       | 0                                                                            | 0                                                              | 0                                                         | 0                                                              |
| 外殼                     |                                                               | $\bigcirc$               | $\bigcirc$               | $\bigcirc$                                                   | $\bigcirc$                                                   | $\bigcirc$                                                              | 0                                                                            | 0                                                              | $\bigcirc$                                                | $\bigcirc$                                                     |
| 配件<br>(電源<br>供應器<br>等) | _                                                             | 0                        | 0                        | 0                                                            | 0                                                            | 0                                                                       | 0                                                                            | 0                                                              | 0                                                         | 0                                                              |
| 備考1.                   | 〝超出 0.1                                                       | 1 wt %″ 🤇                | 及 <sup>°</sup> 超出 0      | ).01 wt %                                                    | ″係指限                                                         | 用物質之前                                                                   | 百分比含量                                                                        | 量超出百分                                                          | 计合量基                                                      | 基準值。                                                           |
| 備考 2.<br>備考 3.         | <sup>°</sup> ○″係打 <sup>°</sup> 一″係打                           | 盲該項限F<br>指該項限F           | 用物質之音<br>用物質為排           | 百分比含量<br>非除項目。                                               | 遣未超出百<br>。                                                   | i<br>分比含量                                                               | 基準值。                                                                         |                                                                |                                                           |                                                                |

# 限用物質排除項目說明

| 單元         | 限用物質排除項目       |
|------------|----------------|
| 電路板        | D.1,D.16, D.17 |
| 外殼         | D.13           |
| 配件(電源供應器等) | D.13,D.14,D.16 |

# 目錄

| 1. | 包裝內容        | . 1 |
|----|-------------|-----|
| 2. | 面板說明        | . 2 |
| 3. | 硬體安裝        | . 4 |
|    | 3.1 網路連線    | 4   |
|    | 3.2 壁掛與機架安裝 | 5   |
| 4. | 軟體設定        | . 6 |
| 5. | 客戶服務        | 13  |
|    | 成為一個註冊用戶    | 13  |
|    | 韌體及工具的更新    | 13  |

# 1. 包裝內容

請先檢視包裝內容,若有任何遺漏或是毀損,請立即與居易或是經銷商聯絡。

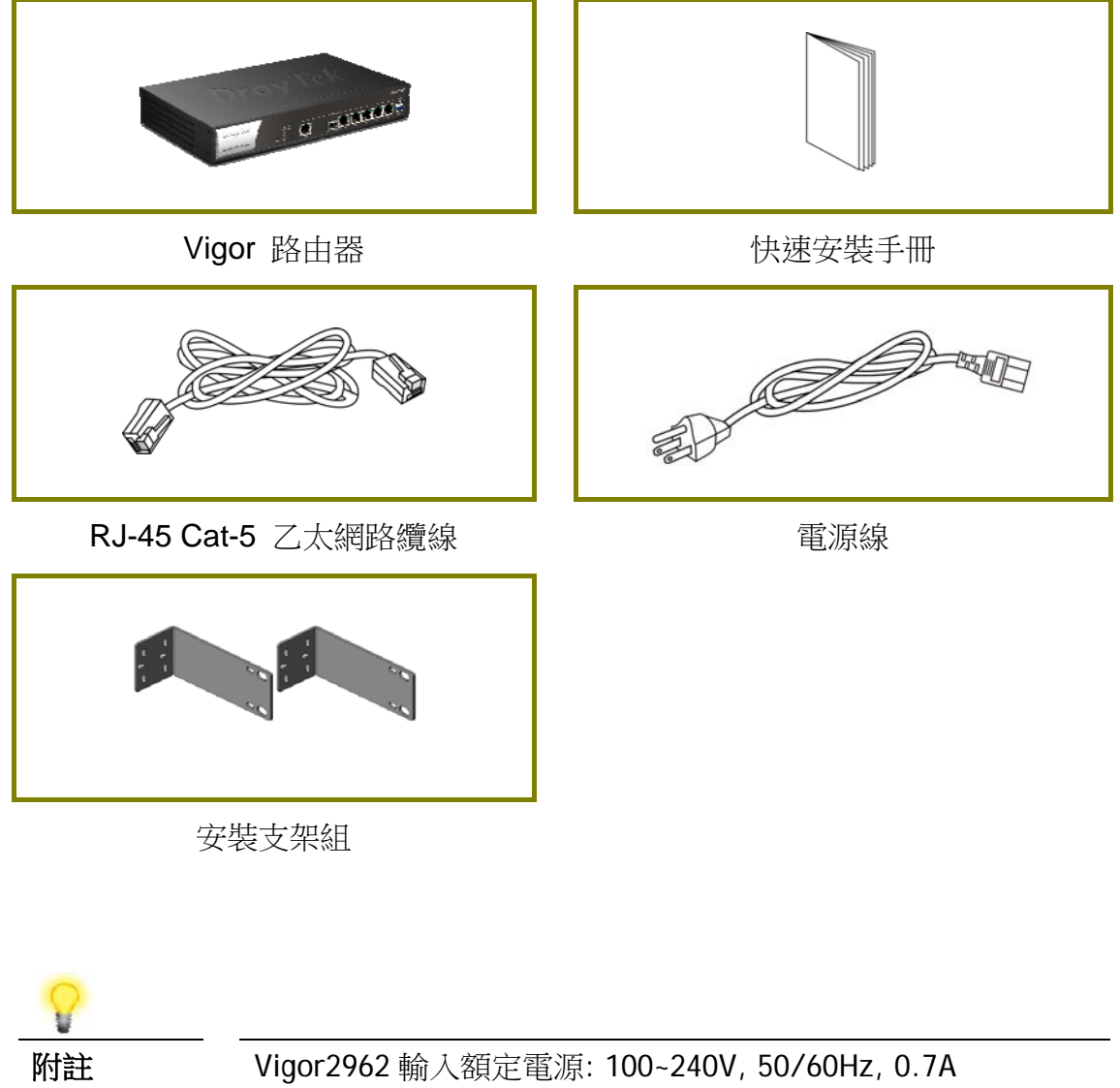

Vigor2962P 輸入額定電源: 100~240V, 50/60Hz, 1.5A

# 2. 面板說明

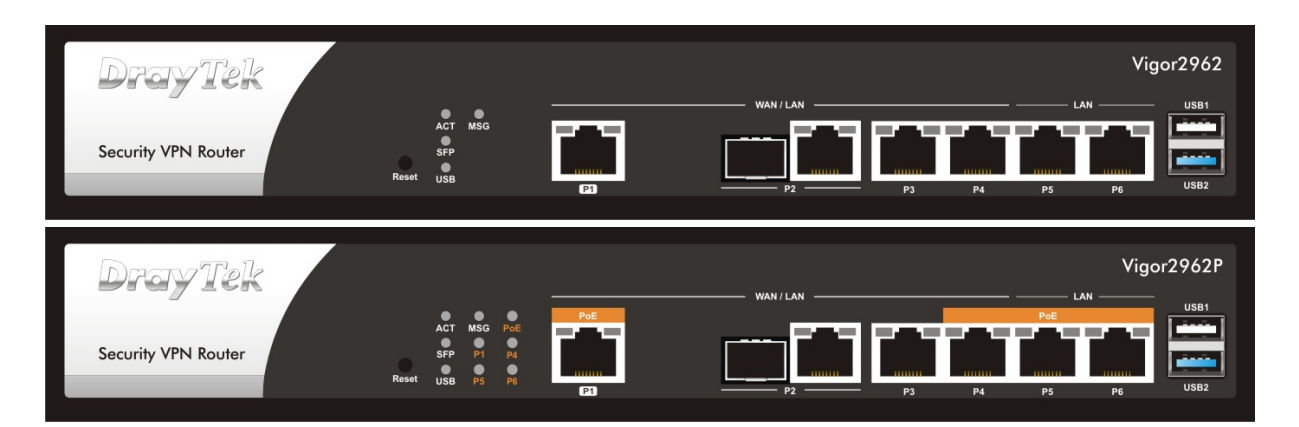

| LED                                        |            | 狀態                                 | 說明                          |
|--------------------------------------------|------------|------------------------------------|-----------------------------|
| ACT                                        |            | 閃爍                                 | 路由器已開機並可正常運作。               |
|                                            |            | 暗燈                                 | 路由器已關機。                     |
| SFP                                        |            | 亮燈                                 | 光纖線路已連接。                    |
|                                            |            | 閃爍                                 | 正在傳輸資料中。                    |
|                                            |            | 暗燈                                 | 光纖線路未連接。                    |
| USB                                        |            | 亮燈                                 | USB 裝置已連接,等待使用中。            |
|                                            |            | 閃爍                                 | 正在傳輸資料中。                    |
|                                            |            | 亮燈/                                | MSG 表是使用者自定義,將依照網頁設定亮燈/暗燈/閃 |
| MSG                                        |            | 暗燈/閃                               | 爍。                          |
|                                            |            | 爍                                  |                             |
| PoE (2962P)                                |            | 閃爍                                 | 啟用 PoE 功能提供電源予設備。           |
|                                            |            | 暗燈                                 | 停用 PoE 功能。                  |
| 暗燈     停用       P1, P4, P5,     亮燈     PoE | PoE 設備已連接。 |                                    |                             |
| P6 (29                                     | 962P)      | 62P)         暗燈         PoE 設備未連接。 |                             |
|                                            |            | 亮燈                                 | 介面網路已連接。                    |
|                                            | 左          | 暗燈                                 | 介面網路未連接。                    |
| P1                                         |            | 閃爍                                 | 正在傳輸資料中。                    |
|                                            | +          | 亮燈                                 | 介面的連接速度為 1/2.5Gbps。         |
|                                            |            | 暗燈                                 | 介面的連接速度低於 1Gbps。            |
|                                            |            | 亮燈                                 | 介面網路已連接。                    |
| D2                                         | 左          | 暗燈                                 | 介面網路未連接。                    |
| (右)                                        |            | 閃爍                                 | 正在傳輸資料中。                    |
| ~P6                                        | +          | 亮燈                                 | 介面的連接速度為 1Gbps。             |
|                                            |            | 暗燈                                 | 介面的連接速度低於 1Gbps。            |

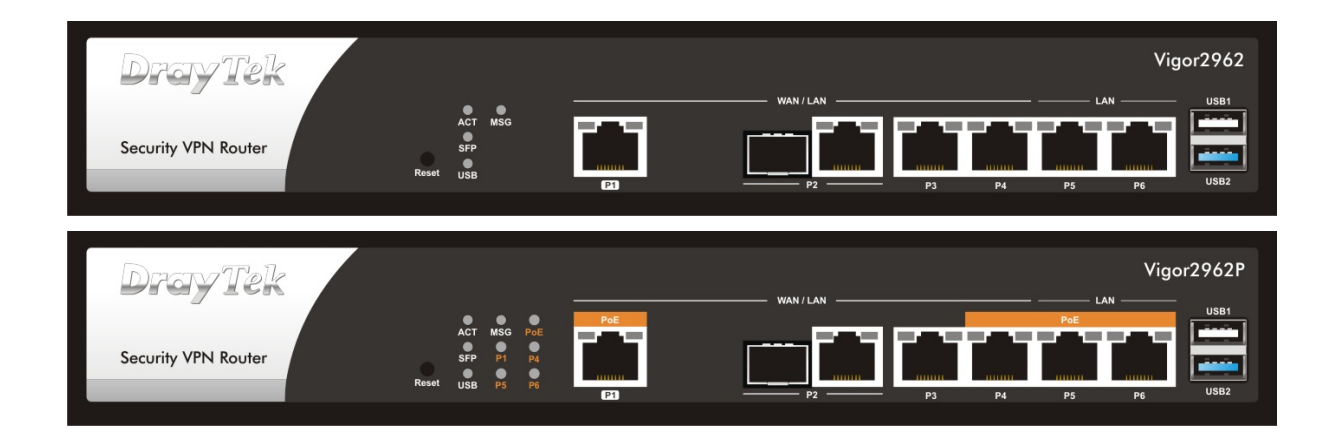

| 介面            | 說明                                  |
|---------------|-------------------------------------|
| Factory Reset | 還原成出廠預設值。                           |
| (出廠預設值按       | 使用方法:開啟路由器(ACT LED 閃動)。用圓珠筆按下小孔內    |
| 鈕)            | 的按鈕,然後維持5秒左右。當您發現ACT LED 快速閃動時,請    |
|               | 鬆開按鈕。路由器隨後將重新啟動,並回復出廠預設值。           |
| P1            | 連接到遠端(WAN)/本地(LAN)電腦或網路設備。          |
| P2 (左)        | 連接到光纖網路速度為 1Gbps。                   |
|               | 連接到遠端(WAN)/本地(LAN)電腦或網路設備,速度為       |
| P2 (⁄⊟)~P4    | 1G/100M/10M Gbps。或是連接數據機存取互聯網(WAN). |
| P5~P6         | 連接到遠端(WAN)/本地(LAN)電腦或網路設備,速度為       |
|               | 1G/100M/10M Gbps •                  |
| USB1~2        | 連接到 USB 3G/4G 數據機、印表機或是環境溫度計。       |
| PWR           | 連接電源變壓器。                            |
|               | 電源開關,"1"為開,"0"為關。                   |

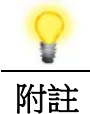

P1 到 P4 可以調整為 WAN 或是 LAN 介面。一次至少有二個介面可 以設定為 WAN 介面。Vigor2962P 中之 P1, P4, P5 與 P6 同時也可連 接 PoE 設備。

PoE 提供之電力最多可達 60W。

# 3. 硬體安裝

本節引導您透過硬體聯機安裝路由器。

設定路由器前(以 Vigor2962 為例),請先將裝置確實連接,並參考以下步驟操作。

- 3.1 網路連線
- 1. 利用乙太網路線(RJ-45)連接纜線數據機/DSL 數據機/媒體轉接器(依實際需求 而定)至路由器的 WAN □。
- 2. 將乙太網路纜線(RJ-45)接至路由器的任一 LAN 埠口,另一端則接到電腦的乙太 網路埠(也可以連接其他電腦群形成小型的區域網路)。
- 3. 連接電源線至路由器背面的電源埠口,另一端則接至牆上插座。
- 4. 按下麵板背面的電源開關,開啟路由器。
- 系統開始運作,在完成自我檢測後,ACT LED 開始閃爍。WAN1/WAN2/LAN 等 LED(左邊或右邊燈)將依據網路卡的種類及設定(1000Mbps 或 100Mbps 或 10Mbps)而決定亮燈與否。
   若連接光纖網路,請檢查 SFP LED 是否亮燈。
   (有關 LED 狀態的詳細資訊請參考章節 3 面板說明)。

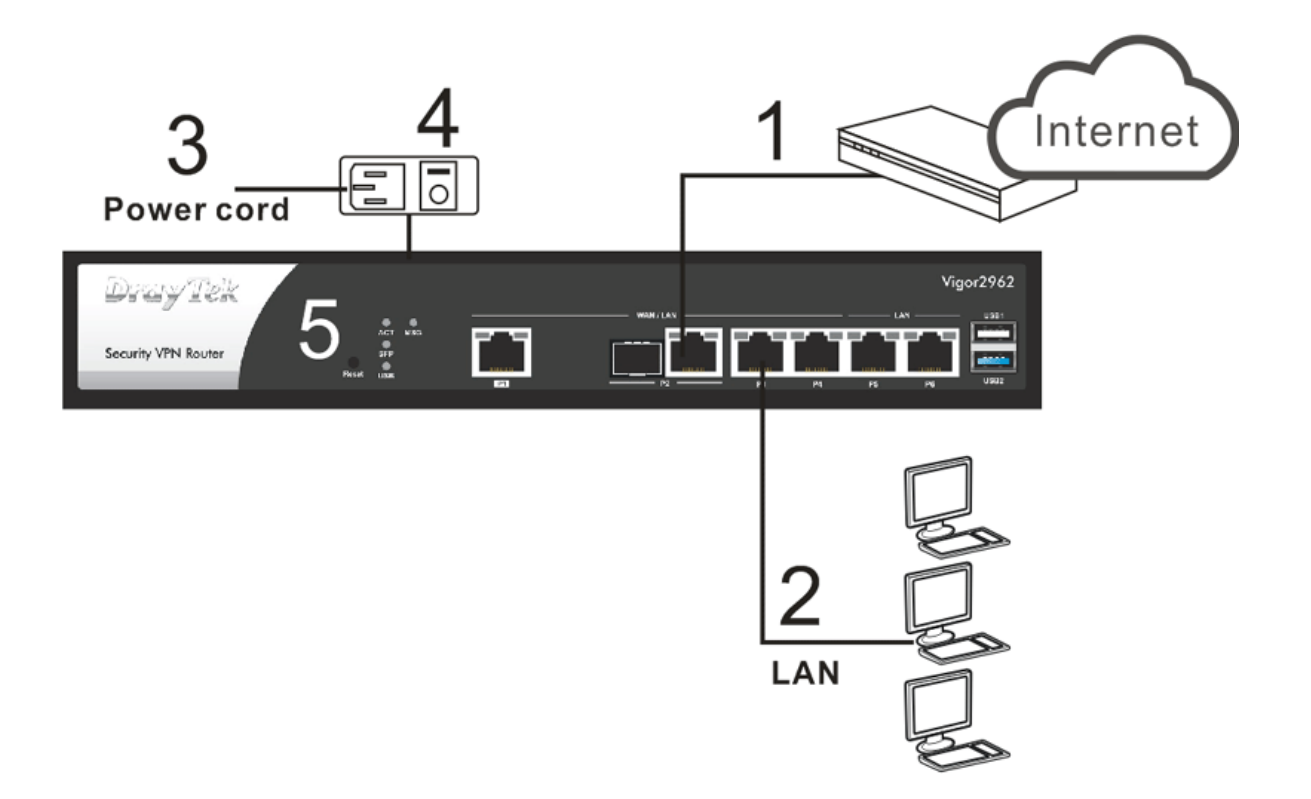

#### 3.2 壁掛與機架安裝

如有需求,可以利用標準支架安裝 Vigor 產品在牆壁或機架上。

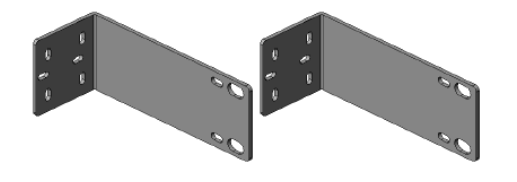

#### 壁掛安裝

- 請在牆面上選擇一個適合放置路 由器的平坦表面,支架上短螺絲 孔對準路由器上的螺絲孔洞,然 後,用二顆螺絲鎖住支架雙邊以 及路由器;再用另外二顆螺絲鎖 緊牆壁與支架。
- 接著,路由器另一邊也用同樣的 方式鎖緊。
- 完成上述步驟後,路由器就穩當 的安裝在牆壁上了。

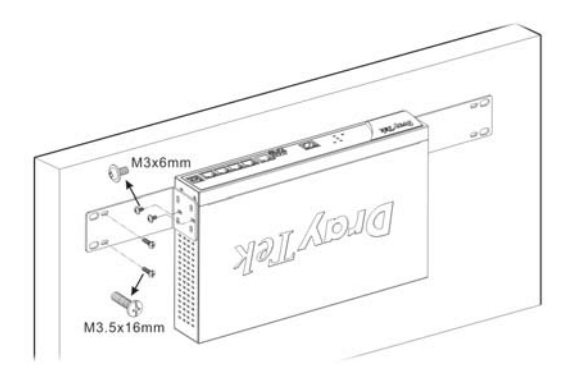

#### 機架安裝

- 使用特定螺絲將支架鎖上路由器 的左右兩邊。
- 接著利用四顆螺絲將路由器(含 支架)架設至19吋機架上。

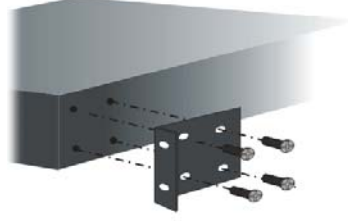

# 4. 軟體設定

為了存取網際網路,請在完成硬體安裝後,進行基本的網頁設定。

快速設定精靈是為了方便您設置路由器的 Internet (網際網路)連線而設計。您可以直接從 Web 頁面直接進入快速設定精靈。

確認您的電腦已正確的連接到路由器。

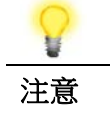

您可以讓您的電腦自動從路由器獲取 IP 位址,也可以手動為電腦設定路由器預設之 IP 位址 192.168.1.1 的相同子網路位址。

打開網頁瀏覽器,然後輸入 http://192.168.1.1。視窗將會彈出並要求您輸入使用 者名稱和密碼。請輸入"admin/admin"作為帳號/密碼,按下登入(Login)即可進入 路由器設定介面。

| Dray Tek<br>Vigor2962 | admin<br>Password<br>•••••]<br>Login |
|-----------------------|--------------------------------------|
|-----------------------|--------------------------------------|

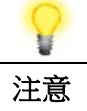

如果您無法進入 web 網頁設定畫面,請參考使用手冊"疑難排解"章節檢測並解決您的問題。

| Tek    | Vigor 2962 Series |                         |                             |                  |                            |          |                                |
|--------|-------------------|-------------------------|-----------------------------|------------------|----------------------------|----------|--------------------------------|
| 186    | Dashboard         |                         |                             |                  |                            |          |                                |
| al     | Dray              | Tek<br>Router           | ACT M5G<br>S7P<br>Reset USB | WAN1             |                            |          | Vigor2992                      |
|        | Suntan Infor      |                         |                             |                  |                            |          | ■10/100M ■1G ■2.5              |
|        | Model Name        | Mauron Maarooneo        |                             | Susteen Lin Time | 0.19.32                    |          | Cutton States                  |
| ment   | Douter Name       | Vigor2962               |                             | System Op Time   | 0:18:32<br>Est las 01 2000 | 00.18.31 | Dystem Status                  |
| ccess  | EW 8 order Vers   | Draytek<br>20.2 PC4 d47 | 02116/22                    | Build Date/Tene  | Sat Jan 01 2000            | 50-50    | TR ADD                         |
| GU     | LAN MAC Addres    | 11-19-BC-08-15          | -08                         | Dond Dates mile  | Aby 24 2020 05.            | 39.32    | User Management                |
|        | System Reso       | urce                    |                             |                  |                            |          | IM/P2P Block                   |
| nt     |                   |                         |                             |                  |                            |          | Schedule<br>Orabas (Mail Alast |
|        | CPU Usage:        |                         |                             |                  |                            | 1%       | SysLog / Mail /vent            |
|        | Co-Proc CPU :     |                         |                             |                  |                            | 1%       | RADIUS                         |
|        | Memory Usage:     |                         |                             |                  |                            | 63%      | Firewall Object Setting        |
|        | 10 41 411 4       |                         |                             |                  |                            |          | Data Flow Monitor              |
|        | IPv4 LAN Info     | ormation                |                             |                  |                            |          |                                |
|        |                   | IP Address              | DHCP                        |                  | IP Address                 | DHCP     |                                |
|        | LAN1              | 192.168.1.1/24          | v                           | IP Routed Subnet | 192.168.0.1/24             | v        |                                |
| erved. | IPv4 Internet     | Access                  |                             |                  |                            |          |                                |
|        | L                 | ine / Mode              | IP Address                  | MAC Addre        | 55                         | Up Time  |                                |
|        | WAN1 E            | thernet / DHCP Client   | Disconnected                | 14-49-BC-        | 08-15-89                   | 00:00:00 |                                |
|        | WAN2 E            | thernet / DHCP Client   | Disconnected                | 14-49-BC-        | 0B-15-8A                   | 00:00:00 |                                |
| lo     | Interface         |                         |                             |                  |                            |          |                                |
| 3      |                   |                         |                             |                  |                            |          |                                |

現在、瀏覽器將顯示路由器設定的主頁面。

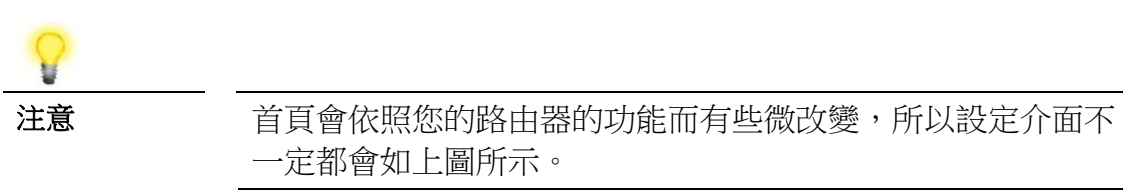

快速設定精靈(Quick Start Wizard)的第一個頁面即是輸入密碼,輸入之後,請按下 一頁(Next)。

Quick Start Wizard

| Old Password                                                                                                    | ••••                                                                                                    |
|----------------------------------------------------------------------------------------------------|----------------------------------------------------------------------------------------------------|
| New Password                                                                                                    | •••••                                                                                                    |
| Confirm Password                                                                                                | •••••                                                                                                    |
| Password Strength:                                                                                              | Weak Medium Strong                                                                                                    |
| Strong password requirer<br>1. Have at least one upper<br>2. Including non-alphanu<br>Hint: If you want to keep | nents:<br>er-case letter and one lower-case letter.<br>meric characters is a plus.<br>the password unchanged, leave the password blank and press "Next" |

接下來的頁面顯示如下,請選擇目前使用的 WAN 介面。按下一頁(Next)。

#### Quick Start Wizard

| Select WAN Interface:<br>Display Name: | WAN1 V             |
|----------------------------------------|--------------------|
| Physical Mode:                         | Ethernet           |
| Physical Type:                         | Auto negotiation 🗸 |
|                                        |                    |
|                                        |                    |
|                                        |                    |
|                                        |                    |
|                                        |                    |
|                                        |                    |
|                                        |                    |
|                                        |                    |

接著您可依照 ISP 業者提供給您的資訊,選擇適當的連線模式(Physical Mode),後續我們以 WAN1 (Ethernet)的 PPPoE 與 DHCP 為解說範例。

#### PPPoE 連線

1. 請選擇 WAN1 作為 WAN 介面,按下一頁(Next)按鈕。

Quick Start Wizard

| WANT              |                       |                  |                 |          |
|-------------------|-----------------------|------------------|-----------------|----------|
| Select one of the | following Internet Ac | cess types provi | ded by your ISP | <u>.</u> |
|                   | PPPoE                 |                  |                 |          |
|                   | O Static II           | P                |                 |          |
|                   |                       |                  |                 |          |
|                   | 0 0110                |                  |                 |          |
|                   |                       |                  |                 |          |
|                   |                       |                  |                 |          |
|                   |                       |                  |                 |          |
|                   |                       |                  |                 |          |
|                   |                       |                  |                 |          |
|                   |                       |                  |                 |          |
|                   |                       |                  |                 |          |
|                   |                       |                  |                 |          |

2. 選擇指定連線類型 PPPoE,再按下一頁(Next)開啓如下頁面。

#### Quick Start Wizard

| PPPoE Client Mode                |                             |
|----------------------------------|-----------------------------|
| WAN 1                            |                             |
| Enter the user name and password | provided by your ISP.       |
| Service Name (optional)          |                             |
| Username                         | 84005657@hinet.net          |
| Password                         | ••••••                      |
| Confirm Password                 | ••••••                      |
|                                  |                             |
|                                  |                             |
|                                  |                             |
|                                  |                             |
|                                  |                             |
|                                  |                             |
|                                  |                             |
|                                  | < Back Next > Finish Cancel |

3. 手動輸入 ISP 業者提供給您的使用者名稱/密碼。輸入完畢,按下一頁(Next)查 看摘要資訊。

| confirm your settings:     |              |     |
|----------------------------|--------------|-----|
| WAN Interface:             | WAN1         |     |
| Physical Mode:             | Ethernet     |     |
| Internet Access:           | PPPoE        |     |
| settings and restart the V | aor router.  | enc |
| settings and restart the V | igor router. | ent |

4. 確認無誤後,請按下完成(Finish)按鈕。畫面將會出現"快速設定精靈設定完成!!! (Quick Start Wizard Setup OK!!!)",稍後系統狀態頁面將會顯示出來。

Quick Start Wizard Setup OK!

5. 現在,您就開始上網瀏覽了!

#### DHCP 連線

1. 請選擇 WAN1 作為 WAN 介面,按下一頁(Next)按鈕。

快速設定精靈

| 連線至網際網路                |       |      |    |    |
|------------------------|-------|------|----|----|
| 廣域網路(WAN) 1            |       |      |    |    |
| 請選擇一種網路服務供應商所提供的網際網路連續 | 線方式類型 |      |    |    |
| O PPP₀E                |       |      |    |    |
| О РРТР                 |       |      |    |    |
| ○ L2TP                 |       |      |    |    |
| ○ 靜態 IP                |       |      |    |    |
|                        |       |      |    |    |
|                        |       |      |    |    |
|                        |       |      |    |    |
|                        |       |      |    |    |
|                        |       |      |    |    |
|                        |       |      |    |    |
|                        |       |      |    |    |
|                        |       |      |    |    |
|                        | < 上一頁 | 下一頁> | 完成 | 取消 |

2. 指定連線類型 DHCP,再按下一頁(Next)開啓如下頁面。

快速設定精靈

| DHCP 用戶端模式  |                                |
|-------------|--------------------------------|
| 廣域網路(WAN) 1 |                                |
| 如果您的ISP業者   | 需要您輸入特定主機名稱或是指定的MAC位址,請在此輸入    |
| 主機名種        | Vigor (視需要填入)                  |
| MAC         | 14 -49 -BC -11 -7B -61 (視需要填入) |
|             |                                |
|             |                                |
|             |                                |
|             |                                |
|             |                                |
|             |                                |
|             |                                |
|             |                                |
|             | <上一頁 下一頁> 完成 取消                |

3. 如果您的系統有網卡位址(MAC)的限制,請輸入本機 PC 的網卡位址。否則請直 接按下一頁(Next)查看摘要資訊。

| k Start Wizard             |                      |     |
|----------------------------|----------------------|-----|
| se confirm your settings:  |                      |     |
| WAN Interface:             | WAN1                 |     |
| Physical Mode:             | Ethernet             |     |
| Internet Access:           | DHCP                 |     |
| settings and restart the V | jor router.          |     |
|                            |                      |     |
|                            | < Back Next > Finish | Car |

4. 確認無誤後,請按下完成(Finish)按鈕。畫面將會出現"快速設定精靈設定完成!!! (Quick Start Wizard Setup OK!!!)",稍後系統狀態頁面將會顯示出來。

Quick Start Wizard Setup OK!

5. 現在,您就開始上網瀏覽了!

# 5. 客戶服務

假如經過多次嘗試設定後,路由器仍舊無法正常運作,請參考居易官網問題與解答:https://draytek.com/zh/support/faq/ 或電郵聯絡經銷商或居易科技技術服務部 support@draytek.com.tw 或電話 03-5972727 Ext:806

#### 成為一個註冊用戶

建議在Web介面進行註冊。您可以到https://myvigor.draytek.com 註冊您的Vigor 路由器。

#### 韌體及工具的更新

請造訪 DrayTek 主頁以獲取有關最新韌體、工具及檔案文件的資訊。 https://www.draytek.com/zh/